## TUBEMASTER

## Logiciel de téléchargement de vidéos communautaires telles youtube ou dailymotion

## 1/ Téléchargement et installation du logiciel

Télécharger le logiciel sur : www.tubemaster.sup.fr

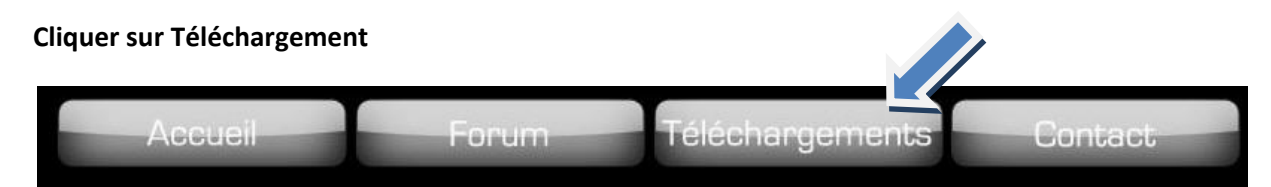

Une nouvelle page s'ouvre, cliquer ensuite sur le globe terrestre

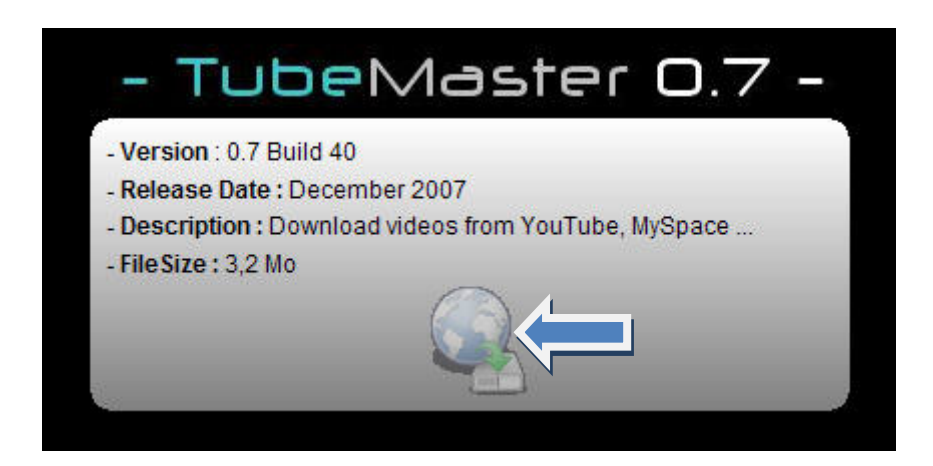

## Enregistrer ce fichier

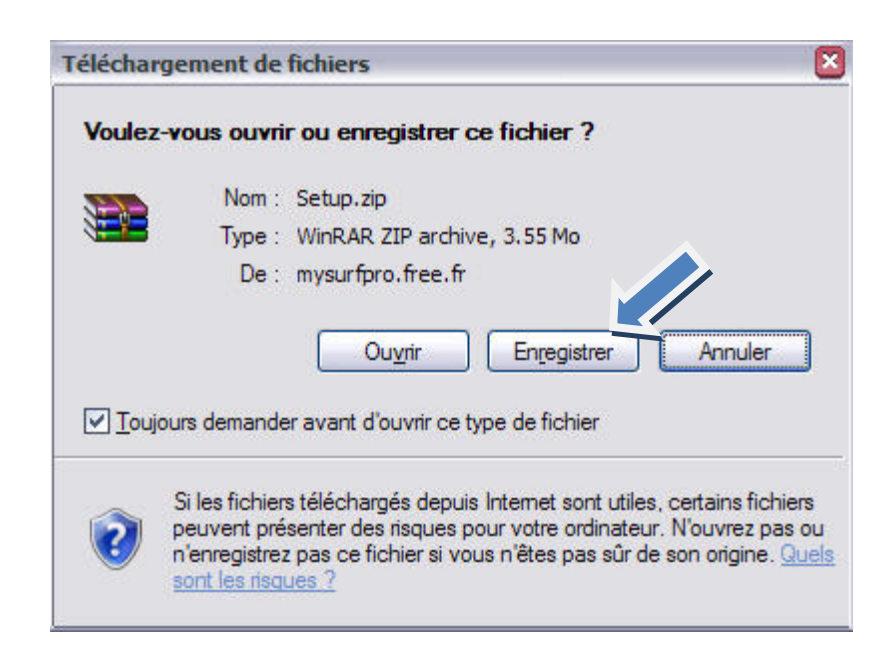

| Enregistrer <u>d</u> ans : | 🞯 Bureau             | *                                | G | ) 途 | Þ | • |       |
|----------------------------|----------------------|----------------------------------|---|-----|---|---|-------|
|                            | Poste de travail     | I                                |   |     |   |   |       |
|                            | <b>Wes documents</b> |                                  |   |     |   |   |       |
| Mes documents              | Favoris réseau       |                                  |   |     |   |   |       |
| récents                    | 🚞 chine              |                                  |   |     |   |   |       |
|                            | 🚞 convertir en avi   | i pour virtual dub               |   |     |   |   |       |
|                            | Couper une vide      | eo avi                           |   |     |   |   |       |
| Bureau                     | dvdshrink_dvds       | hrink_3.2.0.16_vf_francais_11021 |   |     |   |   |       |
| buicad                     | C etiquett           |                                  |   |     |   |   |       |
| 24                         | 🚞 extraire une ima   | age d'une video                  |   |     |   |   |       |
|                            | 🚞 sons atelier djer  | mbe                              |   |     |   |   |       |
| Maa dagumanta              | 🚞 star wars          |                                  |   |     |   |   |       |
| mes documents              | 🚞 tektonik           |                                  |   |     |   |   |       |
|                            | 🛅 transformer une    | e partie de dvd en avi           |   |     |   |   |       |
|                            | 🚞 tubemaster_tub     | pemaster_0.6_anglais_38784       |   |     |   |   |       |
| B                          | tubemaster_tub       | pemaster_0.6_anglais_38784.zip   |   |     |   |   |       |
| Poste de travail           |                      |                                  |   |     |   |   |       |
|                            |                      |                                  |   |     |   |   |       |
|                            | Nom du fichier :     | Setup.zip                        |   |     |   | ~ | Enreg |
| die                        | -                    |                                  |   |     |   |   | -     |

Sur le bureau de votre ordinateur afin de le retrouver plus facilement

Sur votre bureau se trouve maintenant l'icône suivante

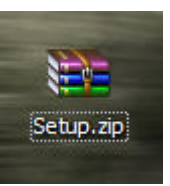

Cliquer deux fois sur cette icône afin d'installer le logiciel, une fenêtre s'ouvre :

| Eile       Commands       Tools       Favorites       Options       Help         Image: Add       Image: Add |      | Setup.z  | ip - WinRA | R            |                                        |             |             |        |   |
|----------------------------------------------------------------------------------------------------|------|----------|------------|--------------|----------------------------------------|-------------|-------------|--------|---|
| Add       Image: Setup.zip - ZIP archive, unpacked size 3,848,408 bytes         Name       Image: Setup.zip - ZIP archive, unpacked size 3,848,408 bytes                                                                                                    | File | Comma    | ands Tools | Favorites    | Optio <u>n</u> s                       | Help        |             |        |   |
| Add       Extract To       Test       View       Delete       Find       Wizard         Image: Setup.zip - ZIP archive, unpacked size 3,848,408 bytes         Name       Image: Setup.zip       Image: Setup.zip                                                                                                    | 4    | <b>7</b> |            | - 3          | 00                                     |             | AA          |        |   |
| Image: Setup.zip - ZIP archive, unpacked size 3,848,408 bytes         Name                                                                                                    | Ξ    | Add      | Extract To | Test         | View                                   | Delete      | Find        | Wizard |   |
| Name 🗘                                                                                                    |      |          | Setup.zip  | - ZIP archiv | e, unpacke                             | d size 3.84 | 8,408 bytes | 5      | ~ |
| creance a                                                                                                    | N    | ame 🎝    |            |              | -, - , - , - , - , - , - , - , - , - , |             | ,,          | -      |   |
| <u>A</u> .                                                                                                    | 6    | anic u   |            |              |                                        |             |             |        |   |
| setup.exe                                                                                                    | -    | setup.ex | ke         |              |                                        |             |             |        |   |
|                                                                                                    |      |          |            |              |                                        |             |             |        |   |
|                                                                                                    |      |          |            |              |                                        |             |             |        |   |
|                                                                                                    |      |          |            |              |                                        |             |             |        |   |
|                                                                                                    | ۲)   |          |            |              | 1                                      |             |             |        |   |

Cliquer deux fois sur Setup.exe afin de démarrer l'installation.

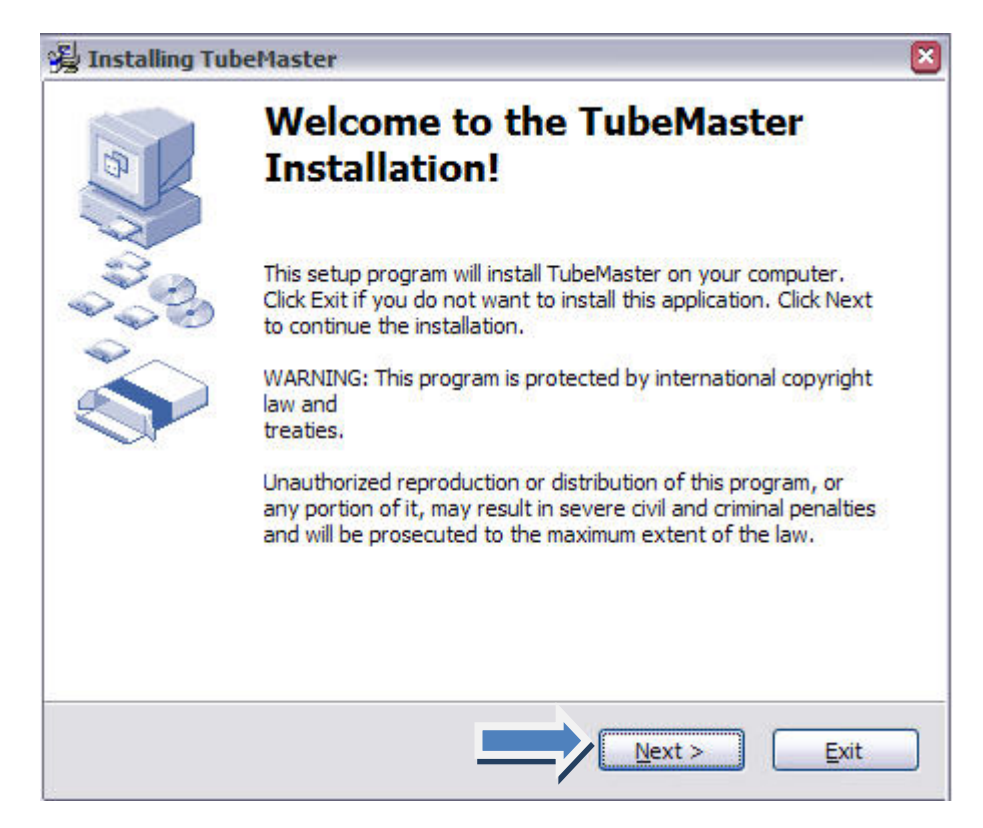

Cliquer à chaque fois sur Next jusqu'à la fin de l'installation du logiciel. Puis sur Finish

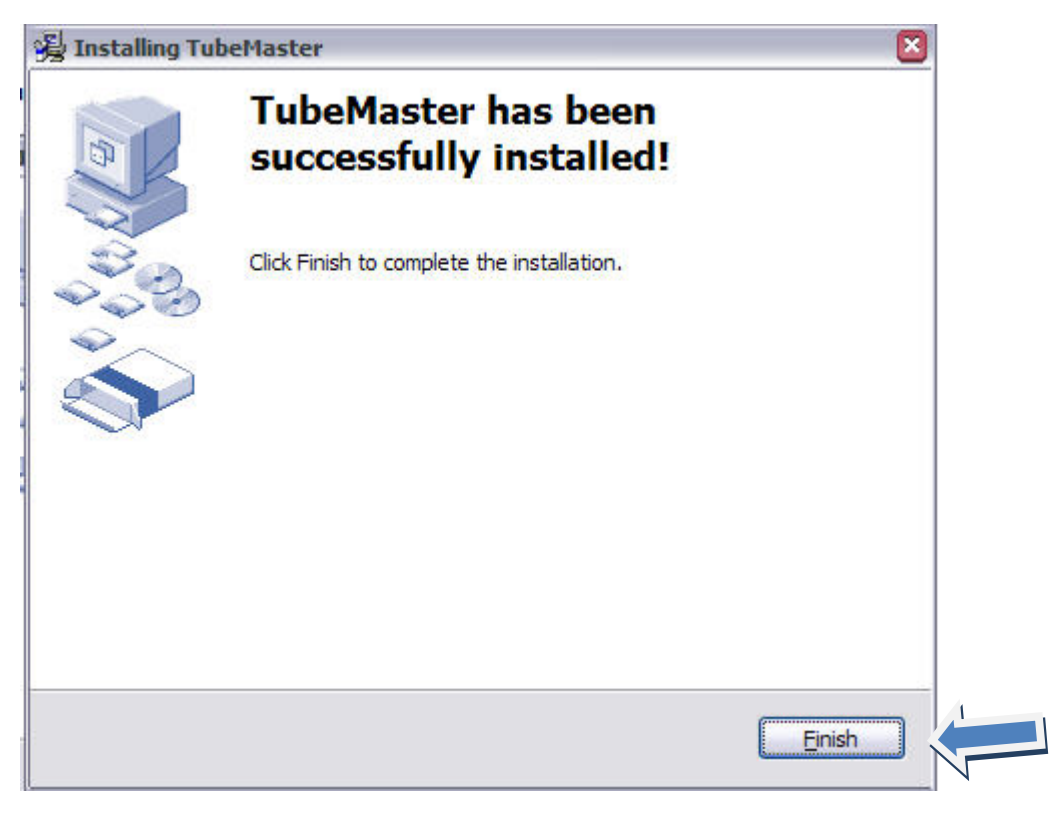

Le logiciel est installation, une nouvelle icône a été créée sur le bureau

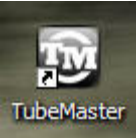

Fermer toutes les fenêtres ouvertes et cliquer deux fois sur l'icône. Le programme se lance et une mise à jour est demandée.

| léchargement Vidéo           | T             | ubeMaster Live Update          |                                     |
|------------------------------|---------------|--------------------------------|-------------------------------------|
|                              | Adresse de la |                                | AVI File - 320x240 v<br>msmpeg4v2 v |
| X Annuler<br>Nom de la Vidéo | Impe Vit      | - Added Download ProgressBars. | Ok et Télécharger                   |
|                              |               | Update No                      | •                                   |

Cliquer alors sur Update Now. Attendre la disparition de la fenêtre et cliquer à nouveau deux fois sur l'icône de Tubemaster

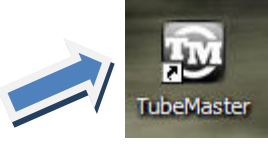

Le programme s'ouvre

| Langue <u>A</u> ide<br>Recherche | Téléchargement                                        | 💅 Surf Vidéos 🛛 🐧                                     | MP3 Radio 🛛 🎇 Options                                                            | Aidez Nous !                                                            |
|----------------------------------|-------------------------------------------------------|-------------------------------------------------------|----------------------------------------------------------------------------------|-------------------------------------------------------------------------|
| léchargement Vidéo               | Adresse de la vidéo ou o<br>Prêt.<br>-> Sites Compati | le la playlist à télécharger :<br>J Jélé<br>bility <- | Coptions Vidéo<br>Format de la Vidéo :<br>Codec de la Vidéo :<br>Juste le son (I | AVI File - 320x240<br>msmpeg4v2<br>MP3 - 128 Kbps)<br>Ok et Télécharger |
| X Annuler<br>Nom de la Vidéo     | Importer Liste Vitesse Transfe                        | rt Etat                                               | Dossier de Sortie                                                                | Format de Sortie                                                        |
|                                  |                                                       |                                                       |                                                                                  |                                                                         |
|                                  |                                                       |                                                       |                                                                                  |                                                                         |

Ouvrir le programme Internet explorer et aller sur <u>www.youtube.fr</u> afin de choisir une vidéo à télécharger (attention à ne pas fermer Tubemaster)

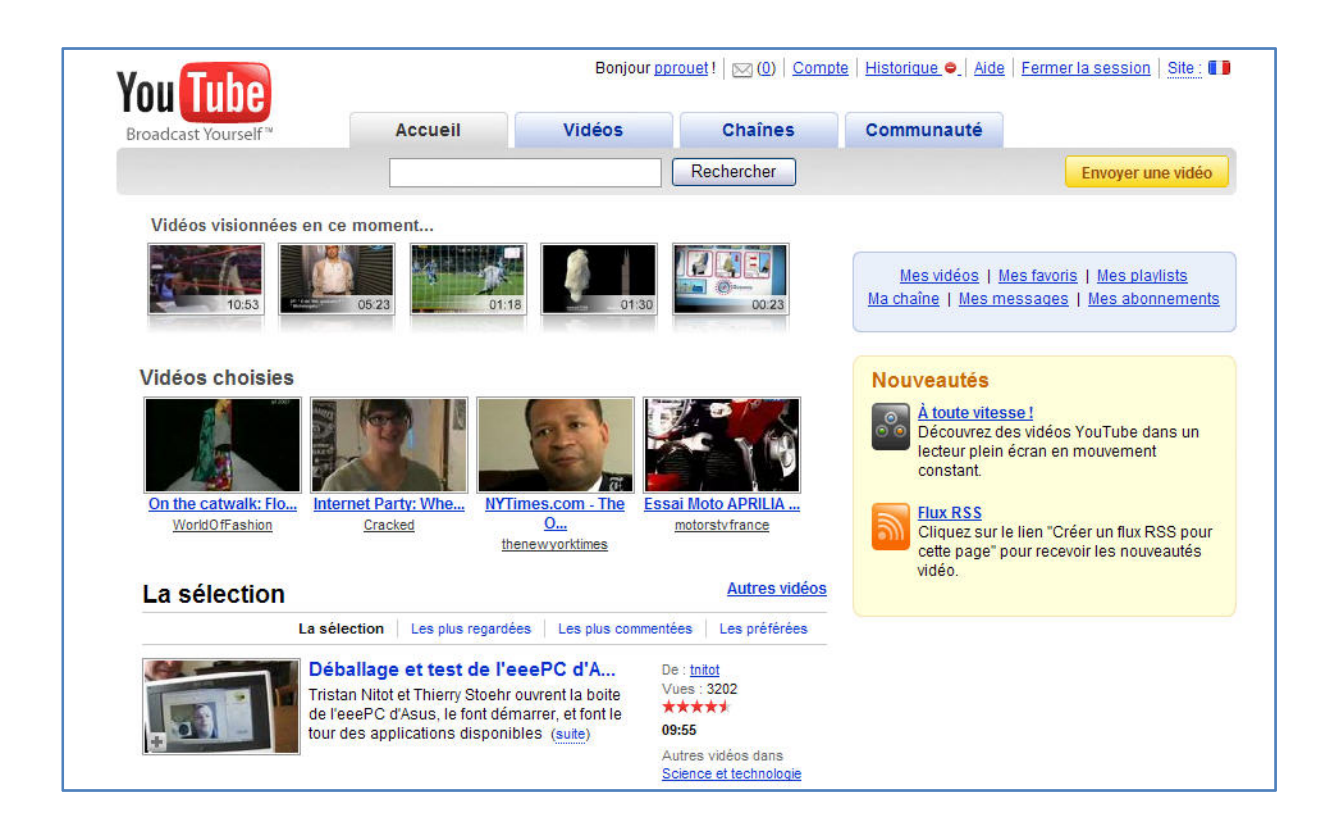

| You Tube            |         | Bonjour <u>pp</u> | rouet !   [ <u>]</u> ( <u>U</u> )   <u>Com</u> j | DTE   <u>HISTORIQUE <mark>&gt;</mark>   Alde</u> |
|---------------------|---------|-------------------|--------------------------------------------------|--------------------------------------------------|
| Broadcast Yourself™ | Accueil | Vidéos            | Chaînes                                          | Communauté                                       |
|                     | dateh   |                   | Rechercher                                       |                                                  |

Dans la barre de rechercher entrer les critères de votre recherche (exemple Dateh : c'est une personne qui fait du hip-hop avec un violon) Puis clique sur rechercher

| You Tube               |                                                                                                    | Bonjou                                                   | r <u>pprouet</u> !   🖂 (0)   <u>Com</u> r                                                                                      |
|------------------------|----------------------------------------------------------------------------------------------------|----------------------------------------------------------|----------------------------------------------------------------------------------------------------|
| Broadcast Yourself™    | Accueil                                                                                                    | Vidéos                                                   | Chaînes                                                                                                    |
|                        | dateh                                                                                                    |                                                          | Rechercher                                                                                                    |
| Résultats de           | recherche de "dat                                                                                                    | eh"                                                      | 1 - 20 sur environ 29                                                                                                    |
| Trier par : Pertinence | e 🔻 Toutes périodes 🔻                                                                                                    | Paramètres de                                            | recherche Afficher :                                                                                                    |
| Essayez avec cette o   | orthographe : <u>death</u>                                                                                                    |                                                          |                                                                                                    |
|                        | "Hip-hop" au violon-Paul Dat<br>Ils s'appellent Paul Dateh et inka<br>Hip Hop avec un violon ! A la 4èm<br>passage de "crazy" (suite)        | eh et Inka One-<br>one, et ils font du<br>te min un      | Ajoutée : il y a 5 mois<br>De : <u>Neutrex2</u><br>Vues : 8249<br>★★★★★<br>06:19<br>Autres vidéos dans<br>Musique              |
|                        | Hip Hop Violin - Paul Dateh a<br>Paul Dateh on violin with inka one<br>http://pauldateh.com http://myspa<br>mp3 download available at (suite | and inka one<br>e on turntables.<br>ce.com/inka_one<br>) | Ajoutée : il y a 7 mois<br>De : <u>pauldateh</u><br>Vues : 911079<br>★★★★<br>06:18<br>Autres vidéos dans<br><u>Musique</u>     |
|                        | Paul Dateh Live<br>Hip-hop violinist Paul Dateh perfor<br>launch party with DJ Inka One.<br>www.vimby.comPaul Dateh Vim<br>DJ                | orms at the VIMBY<br>Iby Launch Party                    | Ajoutée : il y a 3 mois<br>De : <u>VIMBYTV</u><br>Vues : 6601<br>*****<br>07:21<br>Autres vidéos dans<br><u>Divertissement</u> |

Vous avez le choix entre plusieurs vidéos. Prenons la première par exemple :

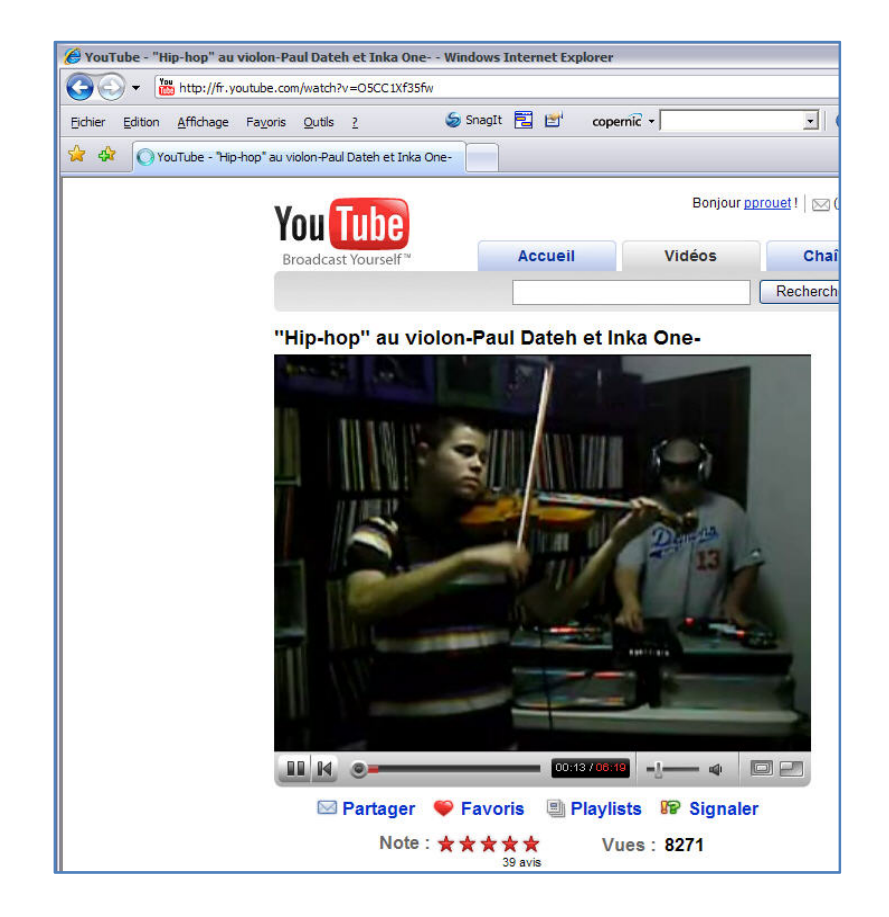

Pour télécharger cette vidéo : cliquer une fois dans la barre d'adresse d'internet explorer afin de griser l'adresse de la vidéo

|         | ) - 👔   | http://fr.y       | outube.con       | n/watch?       | v=05CC1X   | f35fw    | 00051  | literii | CULA     | Jorei    |
|---------|---------|-------------------|------------------|----------------|------------|----------|--------|---------|----------|----------|
| Eichier | Edition | <u>A</u> ffichage | Fa <u>v</u> oris | <u>O</u> utils | 2          | 5        | SnagIt |         | <b>2</b> | copernic |
| 🖈 🛠     | O Yo    | uTube - "Hip      | -hop" au vi      | olon-Paul      | Dateh et I | nka One- |        |         |          |          |

Sur le clavier appuyer simultanément sur les touches CTRL et C, le programme Tubemaster se met au premier plan (si ce n'est pas le cas cliquer dessus) puis cliquer sur télécharger

| Recherche                    | Téléchargement                | 🥑 Surf Vidéos                                                                      | MP3 Rac                                                | lio 💥 Options | Aidez Nous !                   |
|------------------------------|-------------------------------|------------------------------------------------------------------------------------|--------------------------------------------------------|---------------|--------------------------------|
| léchargement Vidéc           | Adresse de la vidéo o         | u de la playlist à télécha                                                         | <u>arqer :</u>                                         | Options Vidéo | M/1 51 - 220 240               |
| $\checkmark$                 | Pri<br>-> Sites Cor           | ubeMaster ClipBoard Mo<br>Il y a une adresse vidéo da<br>http://fr.youtube.com/wat | onitor<br>ns votre Presse-Papier  <br>ch?v=05001Xf35fw | Que Faire ?   | msmpeg4v2 v<br>IP3 - 128 Kbps) |
| X Annuler<br>Nom de la Vidéo | Importer Liste<br>Vitesse Tra | Voir<br>Télécharger                                                                | Surfer<br>Rien                                         | ?             | Ok et Télécharger              |
|                              |                               | 1                                                                                  |                                                        |               |                                |
|                              |                               | ~                                                                                  |                                                        |               |                                |

Un cadre se met à clignoter en rouge concernant les options Vidéo

| Format de la Vidéo : | AVI File - 320x240   | ~        |
|----------------------|----------------------|----------|
| odec de la Vidéo :   | msmpeg4v2            | ~        |
| Juste le son (M      | P3 - 128 Kbps)       |          |
| Sélectionnez Form    | at Vidéo 🛛 🗍 k et Té | lécharge |

Si vous désirez télécharger seulement le son et non la vidéo c'est possible en cochant « juste le son ». Puis cliquer sur Ok et Télécharger Une fenêtre s'ouvre vous demandant où placer la vidéo sur votre ordinateur, afin de retrouver cette vidéo plus facilement, il est préférable de la mettre sur le bureau. Cliquer alors sur Bureau et Enregistrer.

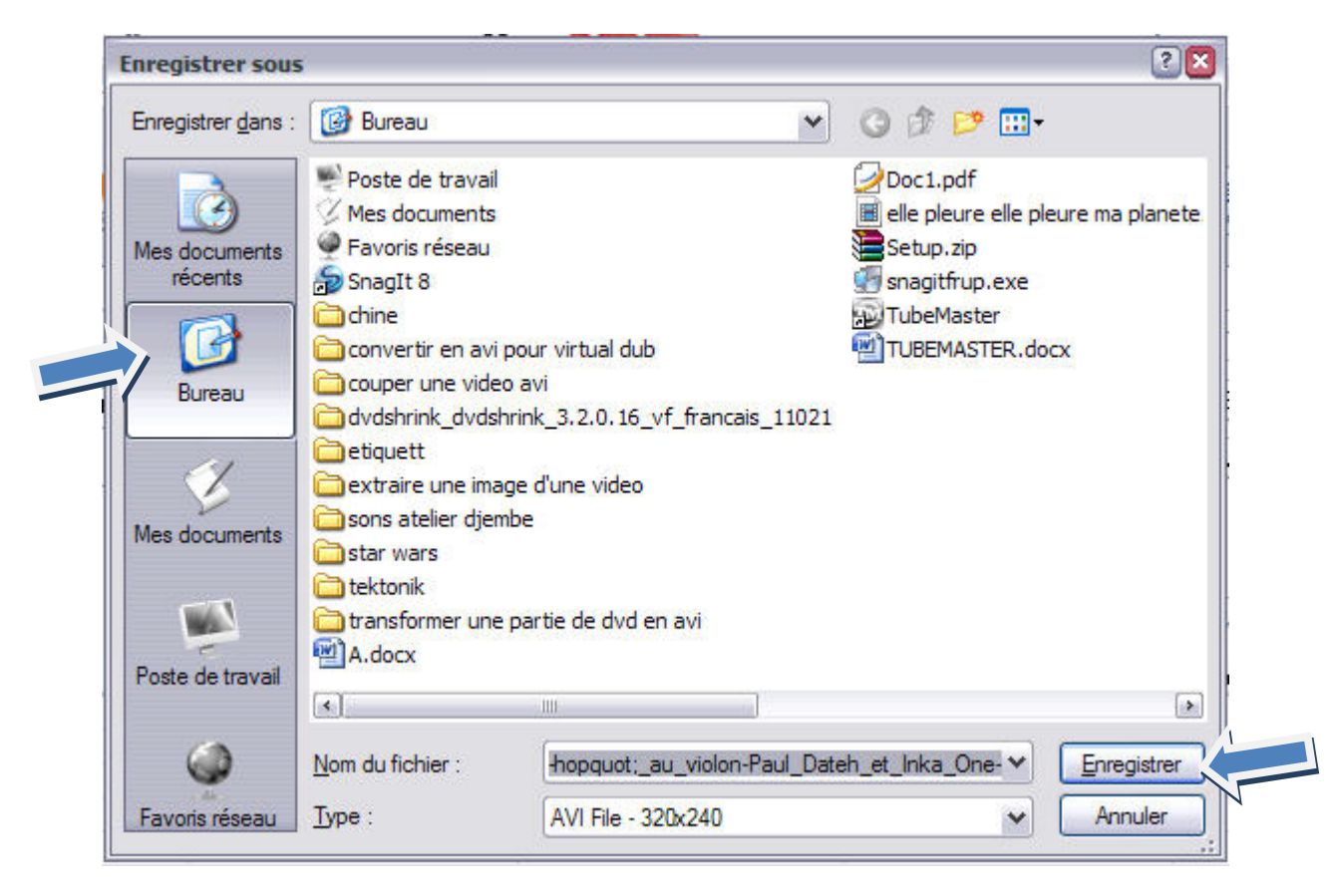

La vidéo se télécharge et le programme la transformera en fichier AVI (format vidéo lisible n'importe quel logiciel de lecture vidéo)